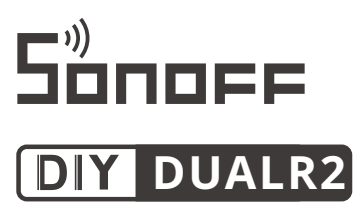

# User manual V1.0

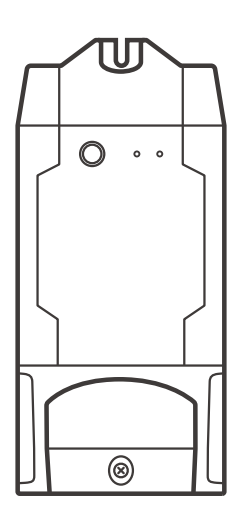

# 2-Gang Wi-Fi Smart Switch

- · 中 文 ------1-5
- · Deutsch ----- 11-15 · Français----- 21-25
- · Русский язык-----31-35
  - FCC Warning----- 41

- · English-----6-10 · Español-----16-20
- · Italiano----26-30
- · Português-----36-40

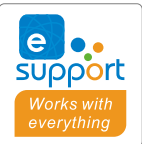

## 使用说明

1. 断电

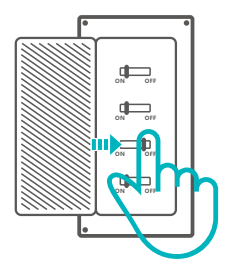

⚠ 设备安装、故障维修请由专业资质电工操作,以免发生触电危险!

#### 2.接线

灯具接线示意:

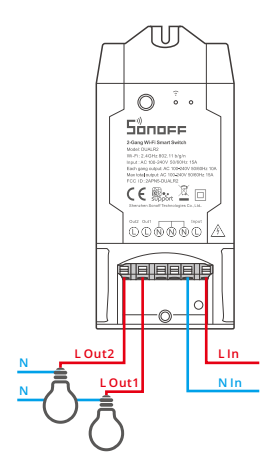

电器接线示意:

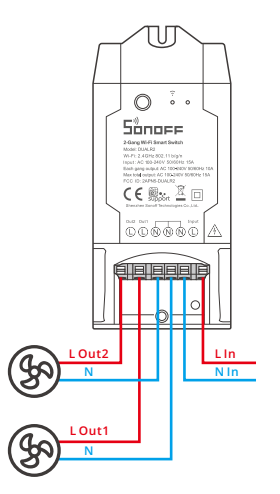

确保零火线接入无误。

#### 3.下载"易微联"APP

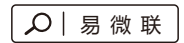

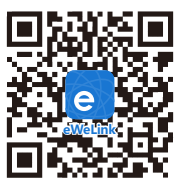

Android<sup>™</sup> & iOS

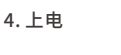

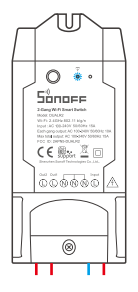

通电后,设备首次使用,默认进入快速配网模式(Touch)。Wi-Fi指示灯呈"两短一长闪烁"。

- ① 三分钟内没有进行配网,设备将退出快速配网模式。如需再次进入,长按配对按钮5秒直到 Wi-Fi指示灯呈两短一长闪烁即可。
- 5. 添加设备

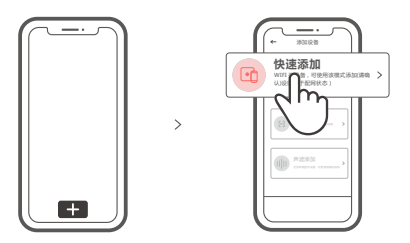

点击"+",选择"快速添加",再根据app提示进行操作。

#### 兼容配网模式

如使用快速添加模式配网失败,请使用"兼容模式(AP)"进行配对。

长按配对按钮5秒直到Wi-Fi指示灯呈"两短一长闪烁"状态,松开。再次长按配对按钮5秒 直到Wi-Fi指示灯呈"快闪"状态,此时设备进入兼容配网模式。

2 在app界面,点击"+",选择"兼容模式"。

先把移动设备连接上Wi-Fi账号为:ITEAD-\*\*\*\*\*\*,密码为:12345678,然后回到 "易微联"app,点击"下一步",等待配对完成。

#### 产品参数

| 型号    | DUALR2                     |
|-------|----------------------------|
| 输入    | 100-240V AC 50/60Hz        |
| 输出    | 100-240V AC 50/60Hz        |
| 最大负载  | 10A/2200W/通道 15A/3500W/总负载 |
| Wi-Fi | IEEE 802.11 b/g/n 2.4GHz   |
| 支持平台  | Android & iOS              |
| 通道数量  | 双通道                        |
| 工作温度  | -10°C~40°C                 |
| 外壳材料  | PC V0                      |
| 产品规格  | 114.5x52x32mm              |

产品介绍

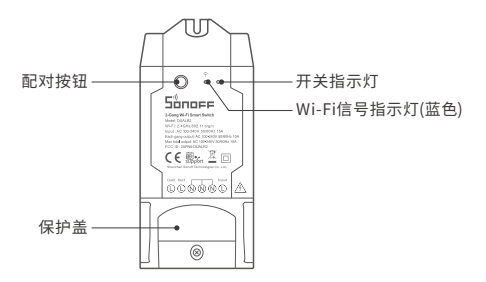

①设备重量<1Kg,建议安装高度<2米。

### Wi-Fi信号指示灯状态说明

| 指示灯状态  | 状态描述         |
|--------|--------------|
| 两短一长闪烁 | 快速配网模式       |
| 快速闪烁   | 兼容模式(AP)     |
| 常亮     | 设备已连接        |
| 快闪一下   | 找不到路由        |
| 快闪二下   | 连接上路由,但没连上外网 |
| 快闪三下   | 升级中          |

#### 产品特点

本设备为一款双通道的智能开关,用您的智能手机在任何地方打开或关闭家里的设备,设置 定时开/关、分享给您的家人一起控制等等。

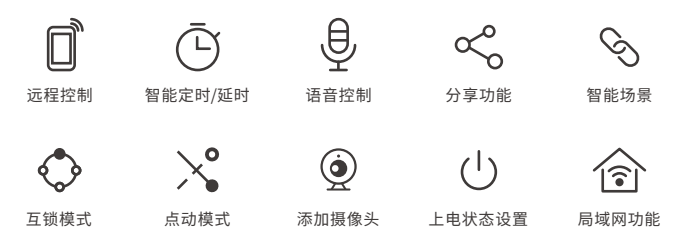

#### 更换设备网络

设备更换新的网络环境使用时,需长按设备配对按钮5秒直到Wi-Fi指示灯呈两短一长闪烁, 松开,此时设备进入快速配网模式,即可再次添加。

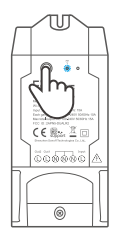

#### 恢复出厂设置

在eWeLink app端"删除设备",设备即恢复出厂设置。

#### 常见问题

问:设备添加成功后,显示离线,无法控制?

- 答:设备刚添加成功后,需要1-2分钟时间连接您的路由器并连网。如果长时间还是显示不 在线,请根据Wi-Fi指示灯的状态来判断:
- 1. 蓝灯2秒快闪一下: 说明设备没有连上您的Wi-Fi。
  - ① 可能是Wi-Fi密码输入不正确.
  - ②可能是设备离您的路由器太远,信号太弱,或环境有干扰。请先将设备靠近路由器,如 无改善,重新添加一遍.
  - ③设备不能识别5G的Wi-Fi,请选择2.4G的Wi-Fi重新添加.
  - ④ 检查您的路由器后台是否开启MAC地址过滤,如有,请关闭。

#### 如果以上均尝试不能解决,请用一部手机开启个人热点,尝试重新添加。

2. 蓝灯2秒快闪两下: 说明设备已连接到了Wi-Fi 但没有连上外网。

请确认您的Wi-Fi当前连接外网是否稳定、正常。如时好时坏,频繁出现这种双闪情况,说明您 的网络不稳定,并非产品原因。

## **Operating Instruction**

1. Power off

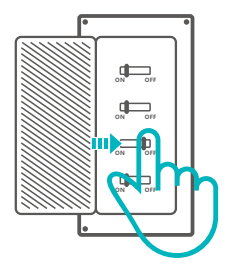

▲ To avoid electric shocks, please consult the dealer or a qualified professional for help when installing and repairing!

#### 2. Wiring instruction

Light fixture wiring instruction:

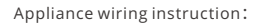

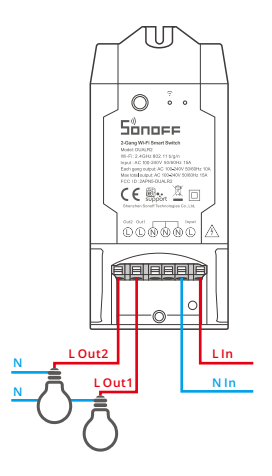

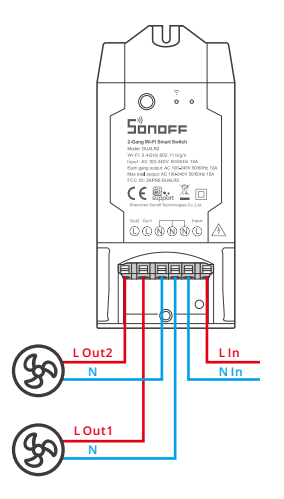

(!) Make sure the neutral wire and live wire connection is correct.

3. Download APP

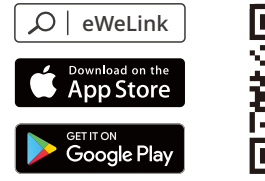

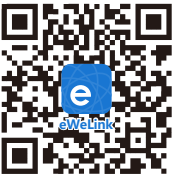

Android™ & iOS

4. Power on

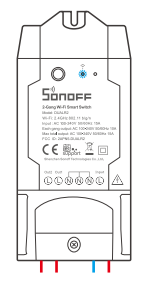

After powering on, the device will enter the quick pairing mode (Touch) during the first use. The Wi-Fi LED indicator changes in a cycle of two short and one long flash and release.

- ① The device will exit the quick pairing mode (Touch) if not paired within 3mins. If you want to enter this mode, please long press the manual button for about 5s until the Wi-Fi LED indicator changes in a cycle of two short and one long flash and release.
- 5. Add the device

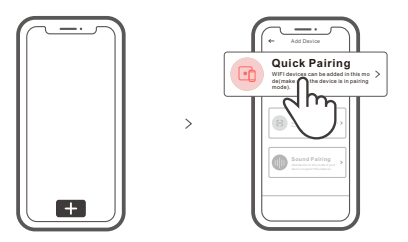

Tap "+" and select "Quick Pairing", then operate following the prompt on the APP.

## **Compatible Pairing Mode**

If you fail to enter Quick Pairing Mode (Touch), please try "Compatible Pairing Mode " to pair.

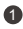

1 Long press Pairing button for 5s until the Wi-Fi LED indicator changes in a cycle of two short flashes and one long flash and release. Long press Pairing button for 5s again until the Wi-Fi LED indicator flashes quickly. Then, the device enters Compatible Pairing Mode.

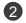

2 Tap "+" and select " Compatible Pairing Mode " on APP.

Select Wi-Fi SSID with ITEAD-\*\*\*\*\* and enter the password 12345678, and then go back to eWeLink APP and tap "Next". Be patient until pairing completes.

| Model               | DUALR2                         |
|---------------------|--------------------------------|
| Input               | 100-240V AC 50/60Hz            |
| Output              | 100-240V AC 50/60Hz            |
| Max.Load            | 10A/2200W/Gang 15A/3500W/Total |
| Wi-Fi               | IEEE 802.11 b/g/n 2.4GHz       |
| Operating systems   | Android & iOS                  |
| Number of Gangs     | 2                              |
| Working temperature | -10°C~40°C                     |
| Material            | PC V0                          |
| Dimension           | 114.5x52x32mm                  |

### **Specifications**

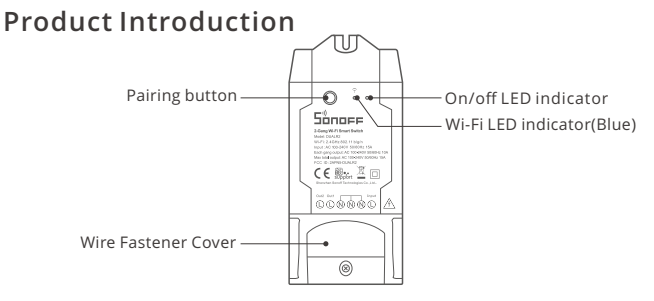

() The device weight is less than 1 kg.

The installation height of less than 2 m is recommended.

### Wi-Fil FD indicator status instruction

| Wi-Fi LED indicator status       | Status instruction                                 |
|----------------------------------|----------------------------------------------------|
| Flashes (one long and two short) | Quick Pairing Mode                                 |
| Keeps on                         | Device is connected successfully                   |
| Flashes quickly                  | Compatible Pairing Mode                            |
| Flashes quickly once             | Unable to discover the router                      |
| Flashes quickly twice            | Connect to the router but fail to connect to Wi-Fi |
| Flashes quickly three times      | Upgrading                                          |

### Features

This device is a 2-gang Wi-Fi smart switch that allows you to remotely turn on/off the device, schedule it on/off or share it with your family to control together.

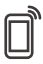

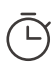

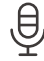

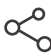

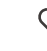

Remote Control Single/Countdown Timing

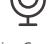

Voice Control

Share Control

Smart Scene

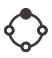

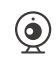

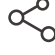

Interlock

Inching Mode

Camera Linking Power-on State

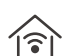

LAN Control

### Switch Network

If you need to change the network, long press the pairing button for 5s until the Wi-Fi LED indicator changes in a cycle of two short and one long flash and release, then the device enters quick pairing mode and you can pair again.

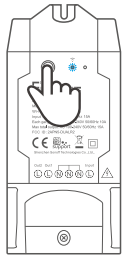

### **Factory Reset**

Deleting the device on the eWeLink app indicates you restore it to factory setting.

# Common Problems

- Q: Why my device stays "Offline"?
- A: The newly added device needs 1 2mins to connect Wi-Fi and network. If it stays offline for a long time, please judge these problems by the blue Wi-Fi indicator status:
- 1. The blue Wi-Fi indicator quickly flashes once per second, which means that the switch failed to connect your Wi-Fi:
  - ① Maybe you have entered a wrong Wi-Fi password.
  - ② Maybe there's too much distance between the switch your router or the environment causes interference, consider getting close to the router. If failed, please add it again.
  - ③ The 5G Wi-Fi network is not supported and only supports the 2.4GHz wireless network.
  - ④ Maybe the MAC address filtering is open. Please turn it off.

#### If none of the above methods solved the problem, you can open the mobile datanetwork on your phone to create a Wi-Fi hotspot, then add the device again.

2. Blue indicator quickly flashes twice per second, which means your device has connected to Wi-Fi but failed to connect to the server.

Ensure steady enough network. If double flash occurs frequently, which means you access an unsteady network, not a product problem. If thenetwork is normal, try to turn off the power to restart the switch.

### Betriebsanweisung

#### 1. Ausschalten

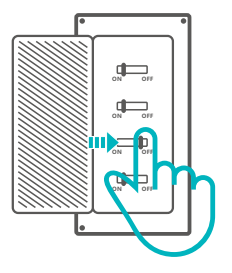

⚠ Wenden Sie sich bitte an den Händler oder einen qualifizierten Fachmann, um Hilfe bei der Installation und Reparatur zu erhalten und um Stromschläge zu vermeiden!

#### 2. Verkabelungsanleitung

Anleitung zur Verkabelung von Leuchten:

Anleitung zur Verkabelung von Geräten:

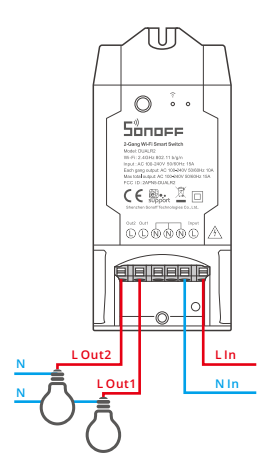

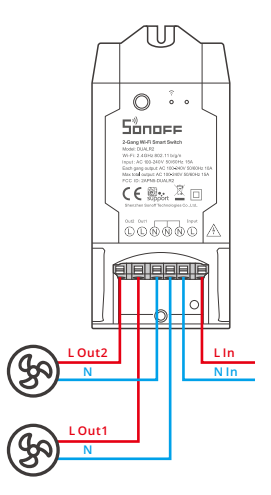

① Vergewissern Sie sich, dass der Anschluss von Neutralleiter und stromführender Phase korrekt ist.

#### 3. APP herunterladen

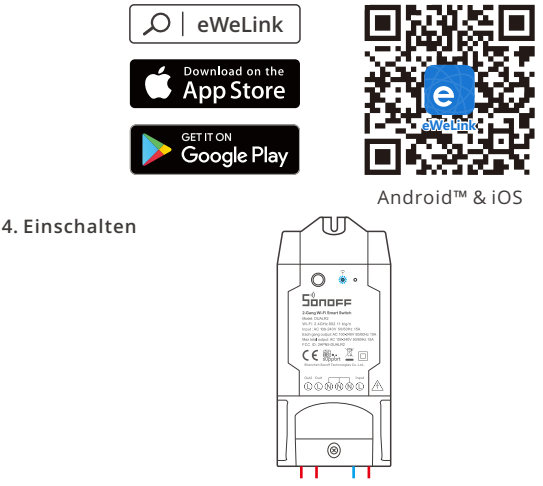

Nach dem Einschalten wechselt das Gerät bei der ersten Inbetriebnahme in den Schnellkopplungsmodus (Touch), Die WLAN-LED-Anzeige zu einem Intervall von "zweimaligem kurzen Blinken und einem langen Blinken wechselt".

Das Gerät beendet den Schnellkopplungsmodus (Touch), wenn innerhalb von 3 Minuten keine Kopplung erfolgt. Wenn der Schnellkopplungsmodus erneut aufgerufen werden soll, drücken Sie bitte Konfigurationstaste 5 Sekunden, bis die WLAN-LED-Anzeige zu einem Intervall von zweimaligem kurzen Blinken und einem langen Blinken wechselt und lassen Sie erst dann die Taste los.

#### 5. Gerät hinzufügen

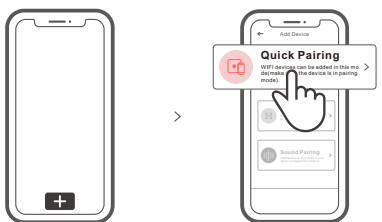

Tippen Sie auf "+", wählen Sie "Schnellkopplung" und arbeiten Sie dann gemäß der Aufforderung auf der APP.

## Kompatibler Kopplungsmodus

Wenn Sie nicht in den Schnellkopplungsmodus (Touch) gelangen, versuchen Sie bitte den "Kompatibler Kopplungsmodus" zum Koppeln.

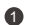

Drücken Sie Konfigurationstaste für 5 Sekunden lang, bis sich die Wi-Fi-LED-Anzeige in einen Zyklus von zwei kurzen Blinken und einem langen Blinken und Freigabe ändert. Drücken Sie Konfigurationstaste erneut 5 Sekunden lang, bis die Wi-Fi-LED-Anzeige schnell blinkt. Dann geht das Gerät in den Kompatibler Kopplungsmodus über.

2 Tippen Sie auf ",+" und wählen Sie "Kompatibler Kopplungsmodus" auf der APP.

Wählen Sie Wi-Fi SSID mit ITEAD-\*\*\*\*\* und geben Sie das Passwort 12345678 ein, und gehen Sie dann zurück zu eWeLink APP und tippen Sie auf "Weiter". Seien Sie geduldig, bis die Kopplung abgeschlossen ist.

| Modell            | DUALR2                                           |
|-------------------|--------------------------------------------------|
| Eingang           | 100-240V AC 50/60Hz                              |
| Ausgang           | 100-240V AC 50/60Hz                              |
| Max. Last         | 10A/2200W/Einzelschalter 15A/3500W/Alle Schalter |
| WLAN              | IEEE 802.11 b/g/n 2.4GHz                         |
| Betriebssysteme   | Android & iOS                                    |
| Anzahl der Gänge  | 2                                                |
| Arbeitstemperatur | -10°C~40°C                                       |
| Materialien       | PC V0                                            |
| Abmessungen       | 114.5x52x32mm                                    |

## Technische Daten

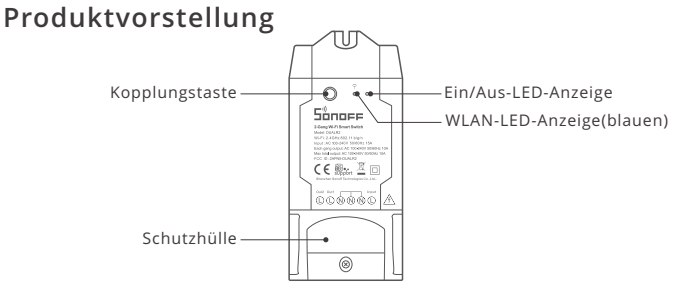

() Das Gerätegewicht beträgt weniger als 1 kg.

Es wird eine Installationshöhe von weniger als 2 m empfohlen.

# Wi-Fi LED-Anzeige Statusanzeige Anweisung

| Wi-Fi LED-Anzeige Status              | Status-Anweisung                                                      |
|---------------------------------------|-----------------------------------------------------------------------|
| Blinkt (einmal lang und zweimal kurz) | Schnellkopplungsmodus                                                 |
| lst immer an                          | Gerät ist erfolgreich verbunden                                       |
| Schnell blinkt                        | Kompatibler Kopplungsmodus                                            |
| Blinkt einmal schnell                 | Der Router konnte nicht gefunden werden                               |
| Blinkt zweimal schnell                | Erfolgreiche Verbindung zum Router, aber<br>Wi-Fi ist nicht verbunden |
| Blinkt dreimal schnell                | Aktualisierung                                                        |

# Merkmale

Dieses Gerät ist ein intelligenter 2-Gang Wi-Fi-Switch, mit dem Sie das Gerät ferngesteuert ein- und ausschalten, einen Zeitplan für das Ein- und Ausschalten festlegen oder das Gerät zusammen mit Ihrer Familie zur gemeinsamen Steuerung nutzen können.

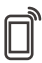

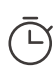

App Fernbedienug

Zeitpläne

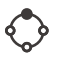

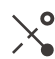

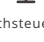

Sprachsteuerung

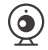

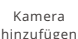

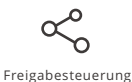

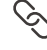

Intelligente Szenarien

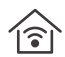

LAN-Steuerung

Verriegelung

Tippbetrieb

14

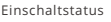

### Schalt-Netzwerk

Wenn Sie das Netzwerk wechseln müssen, drücken Sie die Paarungstaste 5s lang, bis die Wi-Fi-LED-Anzeige in einem Zyklus von zwei kurzen und einem langen Aufblitzen und Loslassen wechselt und das Gerät in den Schnellkopplungsmodus wechselt, Sie können dann erneut paaren.

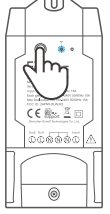

### Zurücksetzen auf Werkseinstellungen

Wenn Sie das Gerät in der eWeLink-App löschen, wird es auf die Werkseinstellung zurückgesetzt.

# Häufige Probleme

- F: Warum bleibt mein Gerät "offline"?
- A: Das neu hinzugefügte Gerät benötigt ca. 1 bis 2 Min., um die Verbindung zum WLAN und Netzwerk herzustellen. Wenn es längere Zeit offline Zeit bleibt, überprüfen Sie diese Probleme bitte anhand des Status der blauen WLAN-Anzeige:
- 1. Die blaue WLAN-Anzeige blinkt schnell einmal pro Sekunde, das bedeutet, dass der Schalter keine Verbindung mit dem WLAN herstellen konnte:
  - ① Vielleicht haben Sie ein falsches Passwort eingegeben.
  - ② Vielleicht ist der Abstand zwischen dem Schalter und dem Router zu groß oder es gibt Störungen in der Umgebung. Versuchen Sie, näher an den Router zu gelangen. Falls dies fehlschlägt, fügen Sie das Gerät bitte erneut hinzu.
  - ③ Ein 5G-WLAN-Netzwerk wird nicht unterstützt. Es wird nur ein kabelloses 2,4-GHz-Netzwerk unterstützt.
  - ④ Vielleicht ist die MAC-Adressfilterung geöffnet. Schalten Sid diese bitte aus.

#### Wenn das Problem durch keine der oben genannten Methoden behoben wurde,können Sie das mobile Datennetz auf Ihrem Handy öffnen, um einen WLAN-Hotspot aufzubauen, und das Gerät dann erneut hinzufügen.

 Die blaue Anzeige blinkt schnell zweimal pro Sekunde, dies bedeutet, dass Ihr Gerät mit dem WLAN verbunden ist, aber keine Verbindung zum Server hergestellt wurde.

Stellen Sie sicher, dass das Netzwerk stabil genug ist. Wenn häufiger einzweifaches Blinken auftritt, bedeutet dies, dass nur ein instabiles Netzwerkzur Verfügung steht. Dies stellt keinen Fehler des Produkts dar. Wenn der Netzwerkstatus normal ist, versuchen Sie, die Stromversorgungauszuschalten, um den Schalter neu zu starten.

## Instrucciones de funcionamiento

#### 1. Apagado

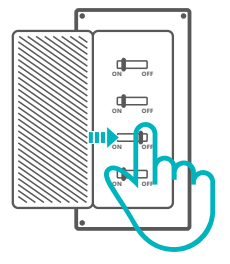

▲ Para evitar descargas eléctricas, consulte con su distribuidor o un profesional cualificado para solicitar ayuda durante la instalación y la reparación!

#### 2. Instrucciones de cableado

 $\cap$ 

Sonofe

(€ ﷺ 🗵 🗆

00000

LIn

NIn

L Out2

LOut1

Instrucciones de cableado de aparato deluminarias:

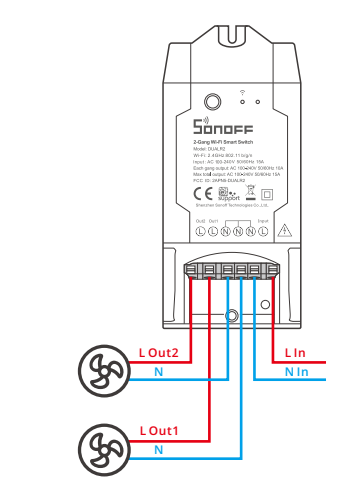

() Compruebe que las conexiones del cable neutro y activo sean correctas.

Instrucciones de cableado de aparatos:

#### 3. Descargar la aplicación

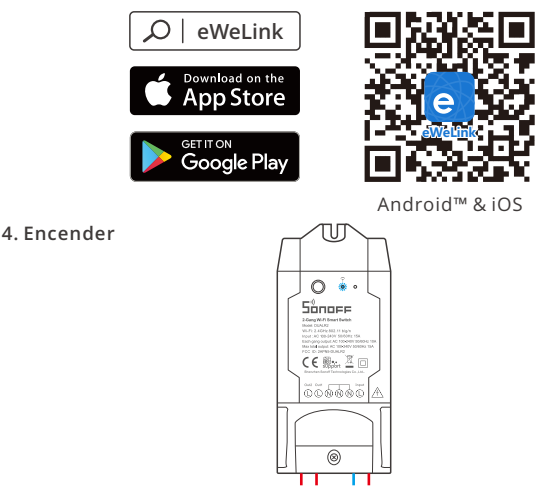

Después de encender, el dispositivo se pondrá en modo de emparejamiento rápido (Touch) durante el primer uso,El indicador LED de Wi-Fi cambie a "un ciclo de dos parpadeos cortos y uno largo".

El dispositivo saldrá del modo de emparejamiento rápido (Touch) si no se ha emparejado al cabo de 3 minutos. Si necesita volver a ese modo, mantenga presionado botón de configuración 5 segundos hasta que el LED indicador de Wi-Fi cambie a un ciclo de dos parpadeos cortos y uno largo. A continuación, suelte el botón.

#### 5. Añadir el dispositivo

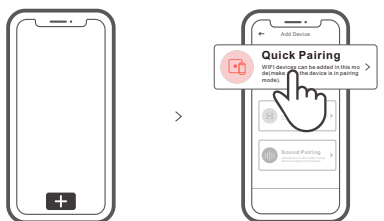

Pulse "+" y seleccione " emparejamiento rápido ", luego opere siguiendo las indicaciones de la aplicación.

### Modo de emparejamiento compatible

Si no puede entrar al modo de emparejamiento rápido , por favor intente con "Modo de emparejamiento compatible " para emparejar.

Presione de manera sostenida botón de configuración durante 5 segundos hasta que el indicador LED del Wi-Fi cambie en un ciclo de dos parpadeos cortos y uno largo y suelte. Presione de manera sostenida botón de configuración durante 5 segundos nuevamente hasta que el indicador LED del Wi-Fi parpadee rápidamente. Luego, el dispositivo entra en modo de emparejamiento Compatible.

2 Presione "+" y seleccione "modo de emparejamiento compatible " en la aplicación.

Seleccione el SSID del Wi-Fi con ITEAD-\*\*\*\*\* e ingrese la contraseña 12345678, luego regrese a la aplicación eWeLink y presione "Siguiente" Sea paciente mientras se complete el emparejamiento.

| Modelo                        | DUALR2                             |
|-------------------------------|------------------------------------|
| Entrada                       | 100-240V AC 50/60Hz                |
| Salida                        | 100-240V AC 50/60Hz                |
| Carga máxima                  | 10A/2200W/Conexión 15A/3500W/Total |
| Wi-Fi                         | IEEE 802.11 b/g/n 2.4GHz           |
| Sistemas operativos           | Android & iOS                      |
| Número de Entradas            | 2                                  |
| Temperatura de funcionamiento | -10°C~40°C                         |
| Materiale                     | PC V0                              |
| Dimensiones                   | 114.5x52x32mm                      |

# Especificaciones

#### Introducción al producto Botón de configuración -0 -Indicador LED de encendido/apagado Shore Indicador LED de Wi-Fi (azul) CE :::: 🗵 🗆 ด้ดีดดด้ด A Tapa protectora -0

El peso del dispositivo es inferior a 1 kg.

Se recomienda una altura de instalación inferior a 2 m.

# Instrucciones del indicador de estado Wi-Fi LED

| Wi-Fi Indicador de Estado LED     | Instrucción de estado                                                |
|-----------------------------------|----------------------------------------------------------------------|
| Parpadea (uno largo y dos cortos) | Modo de emparejamiento rápido                                        |
| Siempre está encendida            | El dispositivo está conectado correctamente                          |
| Parpadea rápidamente              | Modo de emparejamiento compatible                                    |
| Parpadea rápidamente una sola vez | Incapaz de encontrar el router                                       |
| Parpadea rápidamente dos veces    | Conectado al router correctamente pero el<br>Wi-Fi no está conectado |
| Parpadea rápidamente tres veces   | Actualización                                                        |

# Características

Este dispositivo es un interruptor inteligente Wi-Fi de 2-Gang que te permite apagar o prender el dispositivo de manera remota, programar el encendido o apagado o de compartir con tu familia para controlarlo todos juntos.

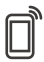

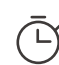

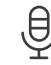

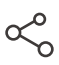

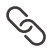

Control remoto desde plicación

Programas

Control por voz

Control compartido

Escenas

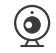

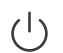

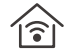

Enclavamiento

Marcha lenta

Agregar cámara

Indicador de encendido

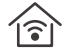

Control vía

### Cambiar Red

Si necesitas cambiar la red, presiona sin soltar el botón de emparejamiento por 5 segundos hasta que el indicador de Wi-Fi LED cambie a un ciclo de dos parpadeos cortos y un parpadeo largo para luego soltar, y luego de que dispositivo entre en el modo de emparejamiento rápido, podrás emparejarlo de nuevo.

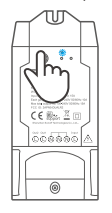

### Restablecimiento de los ajustes de fábrica

Si borras el dispositivo en la aplicación eWeLink se restaurará a valores de fábrica.

### **Problemas frecuentes**

P: ¿Por qué el dispositivo permanece "Sin conexión"?

- A: El dispositivo recién añadido necesita de 1 a 2 minutos para conectarse a Wi-Fi y a la red. Si permanece sin conexión durante mucho tiempo, evalúe la situación con el estado del indicador azul de Wi-Fi.
- 1. El indicador azul de Wi-Fi parpadea rápidamente una vez por segundo, lo cual significa que el interruptor no se ha podido conectar a la red Wi-Fi:
  - ① Es posible que haya introducido una contraseña de Wi-Fi incorrecta.
  - ② Es posible que la distancia entre el interruptor y el router sea demasiado grande o que el entorno provoque interferencias. Piense en acercarlos entre sí. Si falla, vuelva a añadirlo.
  - ③ La red 5G Wi-Fi no es compatible y solo admite la red inalámbrica de 2,4 GHz.
  - ④ Es posible que el filtrado de direcciones MAC esté activado. Desactívelo.

Si no ha sido posible solucionar el problema mediante ninguno de los métodos anteriores, puede abrir la red de datos móviles del teléfono para crear un punto de acceso Wi-Fi y, a continuación, volver a añadir el dispositivo.

 El indicador azul parpadea rápidamente dos veces por segundo, lo cual significa que el dispositivo se ha conectado a Wi-Fi pero no se ha podido conectar al servidor.

Asegúrese de que la red sea estable. Si el doble parpadeo ocurre con frecuencia, esto significa que se accede a una red poco estable, no es un problema del producto. Si la red es normal, intente apague la alimentación para reiniciar el interruptor.

# Instruction d'opération

#### 1. Éteindre

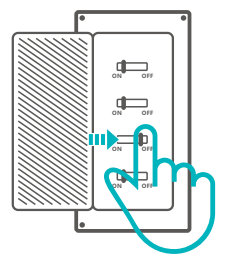

Pour éviter les électrocutions, prenez contact avec le revendeur ou un professionnel qualifié pour obtenir de l'aide pour l'installation et les réparations éventuelles!

#### 2. Instructions de câblage

Instructions de câblage du plafonnier:

Instructions de câblage de l'appareil:

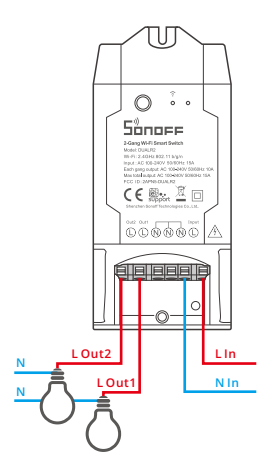

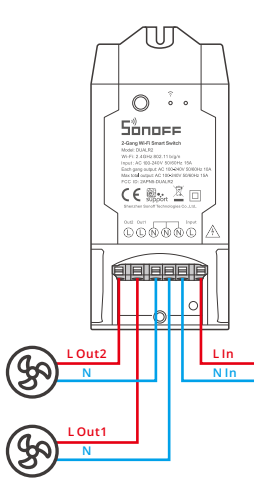

() Assurez-vous que le fil neutre et le fil sous tension sont correctement installés.

#### 3. Télécharger l'application

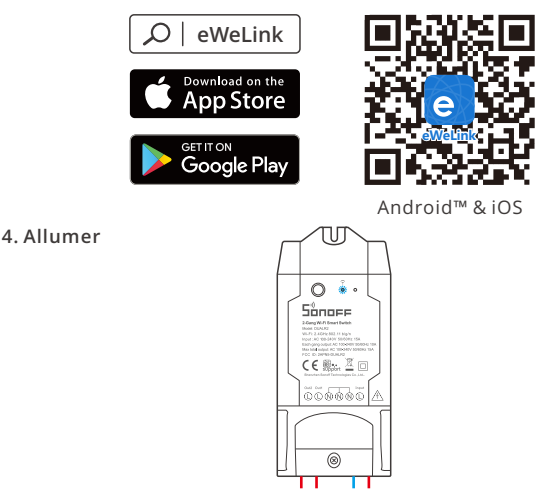

Après allumage, l'appareil entre en mode d'association rapide (Touch) lors de l'utilisation initiale, Que l'indicateur DEL Wi-Fi clignote « deux fois rapidement puis une fois rapidement ».

① L'appareil quitte le mode de jumelage rapide (Touch) s'il n'est pas jumelé dans les 3 minutes. Pour y revenir, appuyer longuement sur quell bouton de configuration 5 secondes jusqu'à ce que l'indicateur à DEL du Wi-Fi effectue un cycle de deux éclats courts et un éclat long puis relâcher.

#### 5. Ajouter l'appareil

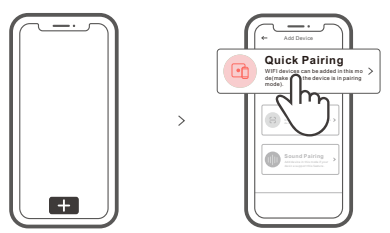

Tapez sur « + » et sélectionnez « Appairage rapide », puis suivez l'invite sur l'application.

### Mode d'appairage compatible

Si vous ne parvenez pas à entrer en mode d'appairage rapide (Touch), veuillez essayer le « Mode d'appairage compatible » pour effectuer l'appairage.

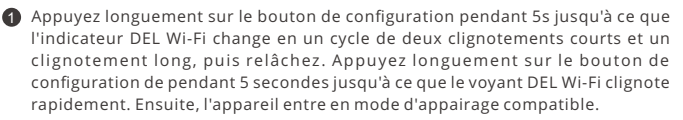

2 Appuyez sur « + » et sélectionnez «Mode d'appairage compatible » sur l'APP.

Sélectionner Wi-Fi SSID avec ITEAD-\*\*\*\*\* et entrer le mot de passe 12345678, puis retourner à l'APP eWeLink et appuyer sur «Suivant». Soyez patient jusqu'à ce que l'appairage soit terminé.

| Modèle                  | DUALR2                         |
|-------------------------|--------------------------------|
| Entrée                  | 100-240V AC 50/60Hz            |
| Sortie                  | 100-240V AC 50/60Hz            |
| Chargement Max.         | 10A/2200W/Gang 15A/3500W/Total |
| Wi-Fi                   | IEEE 802.11 b/g/n 2.4GHz       |
| Systèmes d'exploitation | Android & iOS                  |
| Nombre de bandes        | 2                              |
| Température de travail  | -10°C~40°C                     |
| Matériel                | PC V0                          |
| Dimensions              | 114.5x52x32mm                  |

### Caractéristiques techniques

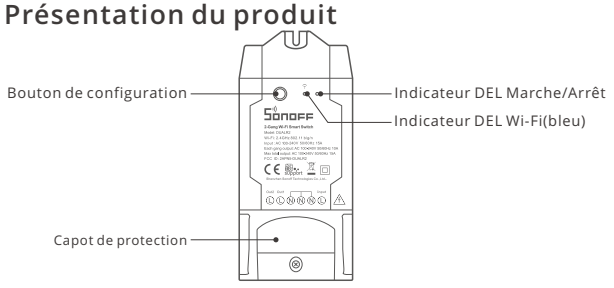

Le poids du dispositif est inférieur à 1 kg.

Il est recommandé d'installer le dispositif à une hauteur inférieure à 2 m.

# Wi-Fi Instruction d'état du voyant

| Statut de l'indicateur Wi-Fi LED      | Instruction d'état                                                 |
|---------------------------------------|--------------------------------------------------------------------|
| Clignote (une longue et deux courtes) | Mode de couplage rapide                                            |
| Est toujours allumée                  | L'appareil est connecté avec succès                                |
| Clignote rapidement                   | Mode d'appairage compatible                                        |
| Clignote rapidement une fois          | Impossible de trouver le routeur                                   |
| Clignote rapidement deux fois         | Connexion réussie au routeur, mais le Wi-Fi<br>n'est pas connecté. |
| Clignote rapidement trois fois        | Mise à jour                                                        |

# Caractéristiques

Cet appareil est un commutateur intelligent Wi-Fi à 2-gang qui vous permet d'allumer/d'éteindre l'appareil à distance, de le programmer ou de le partager avec votre famille pour le contrôler ensemble.

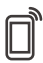

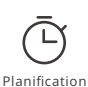

Appli télécommande

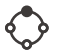

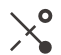

₽

⊥ Contrôle vocal

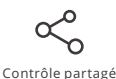

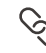

Scènes intelligentes

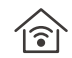

Contrôle via LAN

Interverrouillage

Avance lente

Ajouter une caméra

24

État de mise sous tension

### Réseau de commutation

Si vous devez changer de réseau, appuyez longtemps sur le bouton d'appairage pendant 5s jusqu'à ce que le voyant lumineux Wi-Fi change en un cycle de deux clignotements courts et un clignotement long, puis relâchez et l'appareil passe en mode de couplage rapide, puis vous pouvez à nouveau vous appairer.

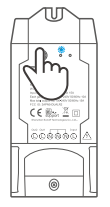

#### Rétablissement des paramètres d'usine

La suppression de l'appareil sur l'application eWeLink indique que vous le restaurez aux réglages d'usine.

### Problèmes courants

- Q : Pourquoi mon appareil reste-t-il « Hors ligne » ?
- A: Un appareil que vous venez d'ajouter requiert 1 à 2 minutes pour se connecter au Wi-Fi et au réseau. S'il reste hors ligne pendant une durée prolongée, voyez les informations données par l'indicateur Wi-Fi :
- 1. L'indicateur Wi-Fi bleu clignote brièvement une fois par seconde. Cela indique que l'interrupteur ne réussit pas à se connecter à votre Wi-Fi.
  - ① Il se peut que vous ayez saisit un mot de passe Wi-Fi incorrect.
  - ② Peut-être que votre interrupteur est trop éloigné de votre router ou que votre environnement contient des interférences. Rapprochez l'interrupteur du router si possible. En cas d'échec, ajoutez-le de nouveau.
  - ③ La fréquence Wi-Fi 5G n'est pas prise en charge. Seule la fréquence 2.4 GHz peut être utilisée.
  - ④ Le filtrage d'adresse MAC est peut-être activé. Désactivez le filtrage MAC.

Si aucune des méthodes ci-dessus n'a résolu le problème, vous pouvez ouvrir le réseau de données mobile sur votre téléphone pour créer un point d'accès sans fil Wi-Fi, puis ensuite ajouter à nouveau l'appareil.

2. L'indicateur bleu clignote rapidement deux fois par seconde, ce qui indique que l'interrupteur est connecté au Wi-Fi mais n'arrive pas à se connecter au serveur.

Vérifiez que le réseau fonctionne correctement. Si l'indicateur clignote deux fois rapidement, cela indique que votre réseau est instable, pas que le dispositif est en panne. Si votre réseau est normal, essayez essayez d'éteindre l'appareil et le redémarrer.

### Istruzioni per l'uso

#### 1. Spegnimento

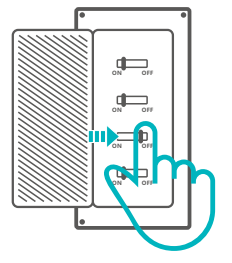

Per evitare scosse elettriche, consultare il rivenditore o un professionista qualificato per assistenza durante l'installazione e la riparazione!

#### 2. Istruzioni per il cablaggio

Istruzioni per il cablaggio della lampada:

Istruzioni per il cablaggio dell'apparecchio:

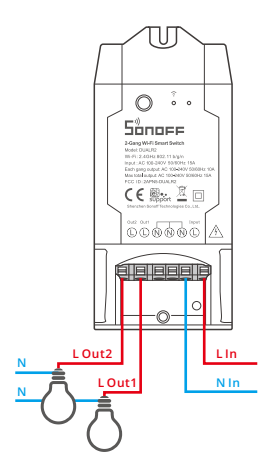

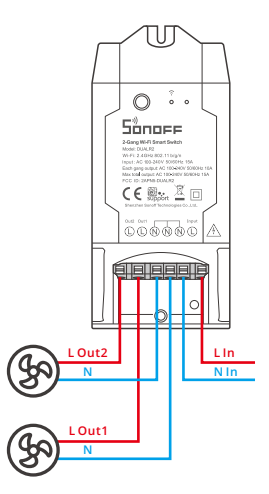

() Assicurarsi che il collegamento del cavo di neutro e del cavo di fase sia corretto.

#### 3. Scarica la APP

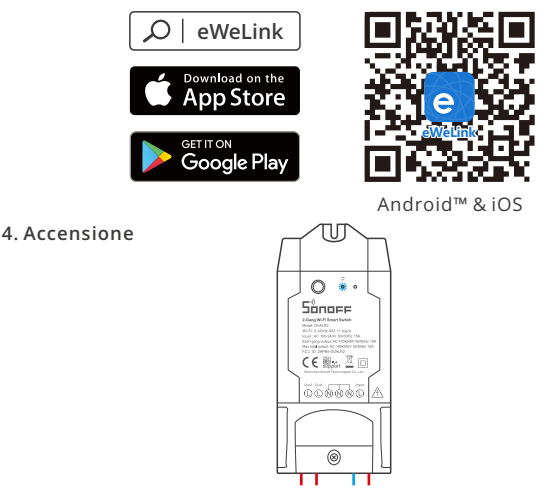

Dopo l'accensione, il dispositivo entrerà nella modalità di accoppiamento (Touch) durante il primo utilizzo,l'indicatore LED del Wi-Fi passa a "un ciclo di due lampeggi brevi e uno lungo".

Il dispositivo uscirà dalla modalità di abbinamento rapido (Touch) se non abbinato entro 3 minuti. Se avete necessità di effettuare nuovamente l'accesso, premere a lungo pulsante di configurazione 5 sec fino a quando la spia LED del Wi-Fi lampeggia ciclicamente due volte velocemente ed una volta a lungo, quindi rilasciare.

#### 5. Aggiungere il dispositivo

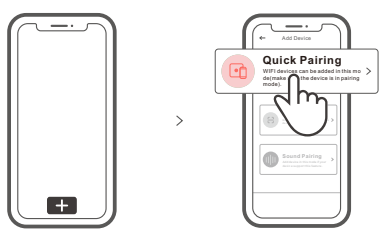

Toccare "+" e selezionare " Accoppiamento rapido ", quindi procedere seguendo le indicazioni dell'APP.

### Modalità di accoppiamento compatibile

Se non è possibile accedere alla Modalità di accoppiamento rapido (Touch), provare con la "Modalità di accoppiamento compatibile" per eseguire l'accoppiamento.

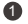

Premere a lungo tasto di configurazione per 5 sec. fino a quando l'indicatore LED Wi-Fi inizia a lampeggiare con un ciclo di due lampeggi brevi e un lampeggio lungo e quindi rilasciarlo. Premere di nuovo a lungo tasto di configurazione per 5 sec. fino a quando l'indicatore LED Wi-Fi lampeggia rapidamente. A questo punto, il dispositivo entra in Modalità di accoppiamento compatibile.

2 Toccare "+" e selezionare " Modalità di accoppiamento compatibile " sull'APP Selezionare l'SSID Wi-Fi con ITEAD-\*\*\*\*\* e inserire la password 12345678. quindi tornare indietro all'APP eWeLink e toccare "Avanti". Pazientare fino al completamento dell'accoppiamento.

# Specifiche

| Modello                      | DUALR2                            |
|------------------------------|-----------------------------------|
| Ingresso                     | 100-240V AC 50/60Hz               |
| Uscita                       | 100-240V AC 50/60Hz               |
| Potenza massima.             | 10A/2200W/Canale 15A/3500W/Totale |
| Standard Wi-Fi               | IEEE 802.11 b/g/n 2.4GHz          |
| Sistemi operativi            | Android & iOS                     |
| Numero di canali:            | 2                                 |
| Temperatura di funzionamento | -10°C~40°C                        |
| Materiali                    | PC V0                             |
| Dimensioni                   | 114.5x52x32mm                     |

### Introduzione al prodotto

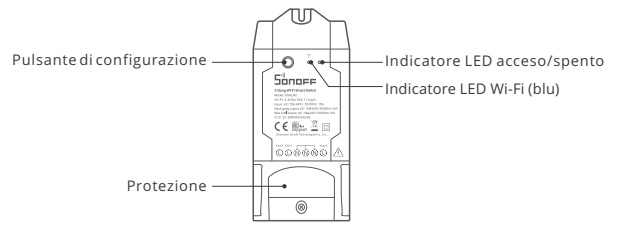

🕐 Il peso del dispositivo è inferiore a 1 kg.

Si raccomanda un'altezza di installazione inferiore a 2 m.

# Istruzioni sullo stato dell'indicatore Wi-Fi LED

| Stato dell'indicatore Wi-Fi LED                          | Istruzioni sullo stato                                                                      |
|----------------------------------------------------------|---------------------------------------------------------------------------------------------|
| II LED blu un ciclo di due lampeggi brevi<br>e uno lungo | Modalità di accoppiamento rapido                                                            |
| II LED blu costantemente accesa                          | Il collegamento del dispositivo è stato eseguito<br>correttamente                           |
| II LED blu che lampeggia rapidamente                     | Modalità di accoppiamento compatibile                                                       |
| II LED blu che lampeggia rapidamente una<br>volta sola   | Impossibile trovare il router                                                               |
| II LED blu che lampeggia rapidamente per<br>due volte    | Il collegamento con il router è stato eseguito<br>correttamente ma il Wi-Fi non è connesso. |
| II LED blu che lampeggia rapidamente per<br>tre volte    | Aggiornamento                                                                               |

# Caratteristiche

Questo dispositivo è un interruttore intelligente Wi-Fi a 2 bande che consente di accendere/spegnere il dispositivo da remoto, programmarlo o condividerlo con la famiglia per controllarlo insieme.

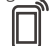

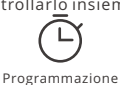

Telecomando via APP

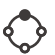

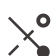

ĥ

Controllo vocale

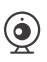

Controllo d

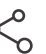

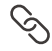

Scene intelligenti

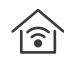

Interblocco

A impulsi

Aggiungere fotocamera

Controllo della condivisione

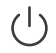

Stato di accensione

Controllo LAN

### Rete di commutazione

Se è necessario commutare la rete, premere a lungo il pulsante di accoppiamento per 5s fino a quando l'indicatore LED Wi-Fi inizia a lampeggiare ciclicamente con 2 brevi accensioni e una più lunga e quindi si spegne. Il dispositivo entra in modalità di accoppiamento rapido ; a questo punto è possibile eseguire di nuovo l'associazione.

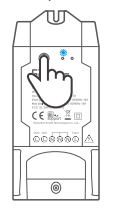

# Ripristino impostazioni di fabbrica

La cancellazione del dispositivo sull'applicazione eWeLink indica il ripristino delle impostazioni di fabbrica.

# Problemi comuni

- D: Perché il mio dispositivo rimane "Offline"?
- R: Il dispositivo appena aggiunto ha bisogno di 1 2 minuti per connettersi al Wi-Fi e alla rete. Se rimane offline per un lungo periodo, individuare il problema in base allo stato dell'indicatore Wi-Fi blu:
- 1. L'indicatore blu Wi-Fi lampeggia velocemente una volta al secondo, il che significa che l'interruttore non è riuscito a connettersi al Wi-Fi:
  - ① Forse è stata inserita una password del Wi-Fi sbagliata.
  - ② Forse c'è troppa distanza tra l'interruttore e il proprio router o l'ambiente causa interferenze, provare ad avvicinare il router. Se non funziona, effettuare nuovamente l'operazione di accoppiamento.
  - ③ La rete Wi-Fi 5G non è supportata, mentre è supportata solo la rete wireless a 2,4 GHz.
  - ④ Forse il filtro degli indirizzi MAC è aperto. Nel caso, disattivarlo.

Se nessuno dei suggerimenti di cui sopra ha risolto il problema, è possibile aprire la rete dati mobile sul telefono per creare un hotspot Wi-Fi, quindi aggiungere nuovamente il dispositivo.

2. L'indicatore blu lampeggia velocemente due volte al secondo, il che significa che il dispositivo è connesso al Wi-Fi ma non è riuscito a connettersi al server.

Verificare che la rete sia sufficientemente stabile. Se il doppio lampeggio si verifica frequentemente, significa che si cerca di accedere a una rete instabile e non si tratta di un problema del prodotto. Se la rete è normale, provare a spegnere il dispositivo per riavviare l'interruttore.

#### Инструкция по эксплуатации

1. Выключить

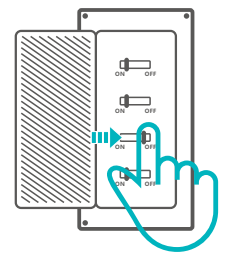

Во избежание поражения электрическим током при установке и ремонте обращайтесь за консультациями к продавцу или квалифицированному специалисту!

#### 2. Инструкции по проводке

Инструкция по подключению проводки освещения:

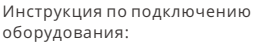

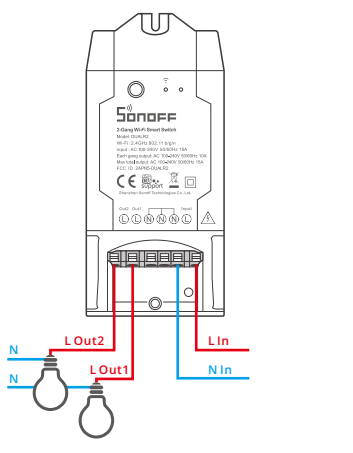

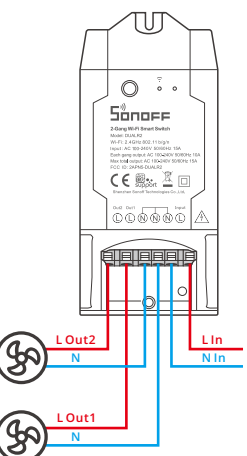

Убедитесь, что провод нейтрали (ноль) и провод под напряжением (фаза) подключены.

#### 3. Скачать приложение

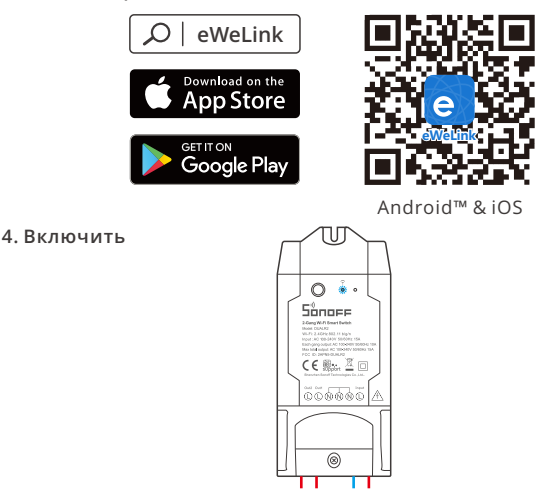

После первого включения устройство перейдет в режим быстрого сопряжения. светодиодный индикатор Wi-Fi начнет мигать в режиме «два раза коротко, один раз длинно».

Устройство выйдет из режима быстрого сопряжения (Touch), если сопряжение не будет выполнено в течение 3 минут. Если нужно войти снова, нажмите и удерживайте кнопку конфигурации 5 секунд, пока индикатор Wi-Fi не изменится по очереди на два коротких и одно длинное мигание, затем отпустите.

#### 5. Добавить устройство

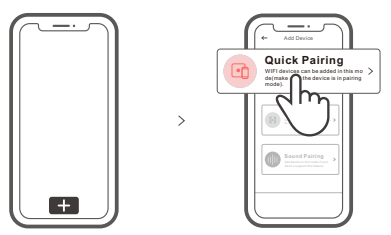

Коснитесь «+» и выберите «Быстрое связывание», затем выполняйте действия после появления подсказки в приложении.

#### Режим совместимого соединения

Если вход в режим быстрого связывания устройств (касание) выполнить не удалось, для установки связи попробуйте «Режим совместимого соединения».

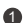

🕦 Выполняйте долгое нажатие кнопки настройки на протяжении 5 с, пока не начнет мигать светодиодный индикатор Wi-Fi — цикл работы индикатора выглядит как две короткие вспышки и одна длинная. Затем отпустите кнопку. Выполняйте долгое нажатие кнопки настройки на протяжении 5 с, пока светодиодный индикатор Wi-Fi не начнет быстро мигать. Затем устройство переходит в режим совместимого соединения.

Коснитесь «+» и выберите «Режим совместимого соединения» в приложении.

Выберите SSID Wi-Fi в ITEAD-\*\*\*\*\* и введите пароль 12345678, затем вернитесь в приложение eWeLink и коснитесь «Далее». Подождите некоторое время, пока не завершится установка соединения.

#### Технические характеристики

| Модель               | DUALR2                         |
|----------------------|--------------------------------|
| входной ток          | 100-240В пер. 50/60Гц          |
| выходной ток         | 100-240В пер. 50/60Гц          |
| Макс. нагрузка       | 10А/2200W/кажд 15А/3500W/Всего |
| Стандарт Wi-Fi       | IEEE 802.11 b/g/n 2.4GHz       |
| Операционные системы | Android & iOS                  |
| Число блоков         | 2                              |
| Рабочая температура  | -10°C~40°C                     |
| Материалы            | PC V0                          |
| Размеры              | 114.5х52х32 мм                 |

#### Знакомство с изделием

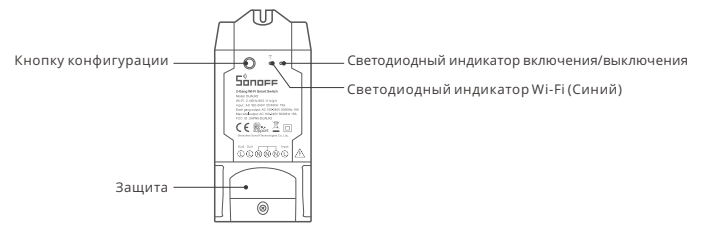

Весустройствасоставляетменее1kg.

Рекомендуетсяустанавливатьустройствонавысотеменее2м.

#### Инструкция режима светодиодного индикатора

| Режим светодиодного индикатора                                        | Описание режима                                                 |
|-----------------------------------------------------------------------|-----------------------------------------------------------------|
| Мигает голубой светодиодная лампочка<br>(один длинный и два коротких) | Режим быстрого сопряжения                                       |
| светодиодная синего цвета всегда горит                                | Устройство успешно подключено                                   |
| светодиодная синего цвета быстро мигает                               | Режим совместимого соединения                                   |
| светодиодная синего цвета быстро мигает<br>один раз                   | Невозможно найти роутер                                         |
| светодиодная синего цвета быстро мигает<br>два раза                   | Успешное подключение к маршрутизатору,<br>но Wi-Fi не подключен |
| светодиодная синего цвета быстро мигает<br>три раза                   | Обновление                                                      |

### Функции

Данное устройство – это умный переключатель Wi-Fi на 2 группы, позволяющий дистанционно включать / выключать устройство, планировать его включение / выключение или делиться им с семьей для совместного управления.

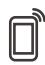

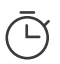

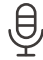

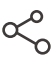

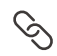

Управ. прилож.

Расписания

Управл. голосом

Доступ д/управл.

Смарт-сюжеты

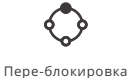

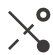

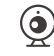

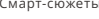

Регулировка

Добавить камеру

Режим включения

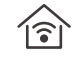

Управл. пров. сетью

#### Переключить сеть

Если Вам необходимо переключить сеть, удерживайте кнопку сопряжения в течение 5 с. Когда светодиодный индикатор Wi-Fi изменится на цикл из двух коротких и одного длинного мигания, отпустите. Устройство перейдет в режим быстрого сопряжения, после чего Вы можете снова выполнить сопряжение.

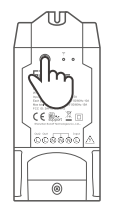

#### Сброс до заводских настроек

Удаление устройства в приложении eWeLink означает, что Вы восстанавливаете его до заводских настроек.

#### Стандартные проблемы

- В: Почему устройство не подключается к сети?
- О: Для подключения нового устройства к сети Wi-Fi и Интернету требуется 1-2 минуты. Если устройство не подключается к сети дольше, определить причину проблемы можно по статусу синего индикатора Wi-Fi. Возможные варианты:
- 1. Синий индикатор Wi-Fi быстро мигает раз в секунду, что означает, что коммутатору не удалось подключиться к вашей сети Wi-Fi:
  - (1) Возможно, вы неправильно ввели пароль от сети Wi-Fi.
  - ② Возможно, расстояние между коммутатором и вашим роутером слишком велико либо окружение создает помехи. Попробуйте приблизить коммутатор к роутеру.
  - ③ Сеть Wi-Fi 5G не поддерживается, устройство поддерживает только беспроводную сеть 2,4 ГГц.
  - ④ Возможно, открыта фильтрация МАС-адреса. Отключите ее.

Если ни один из перечисленных методов не устранил проблему, можно включить мобильную сеть для передачи данных на телефоне и создать точку доступа Wi-Fi, после чего снова добавить устройство.

2. Синий индикатор быстро мигает два раза в секунду, что означает, что устройство подключено к сети Wi-Fi, но не подключилось к серверу.

Убедитесь, что ваша сеть работает стабильно. Если ситуация с двойным быстрым миганием возникает часто, это указывает на нестабильную сеть, а не на неполадки в работе изделия. Если сеть работает нормально, попробуйте выключите и перезапустите коммутатор.

# Instrução de Operação

1. Desligar

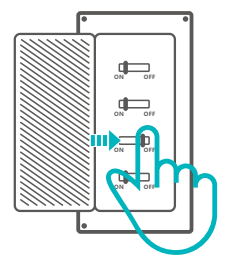

Para evitar choques elétricos, por favor consulte o seu distribuidor ou um profissional qualificado para auxiliar na instalação e reparo.

#### 2. Instruções de instalação

Instrução para instalação de lâmpadas:

Instrução para instalação de eletrodoméstico:

Sönoff

CE 🔜 🖉 🗆

00000

In

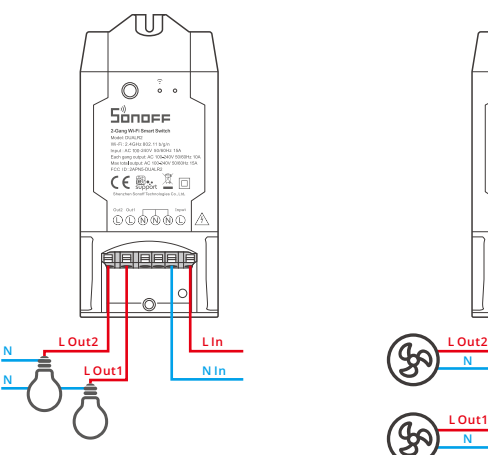

① Certifique-se de que os cabos neutro e fase estejam conectados corretamente.

#### 3. Baixe o APP

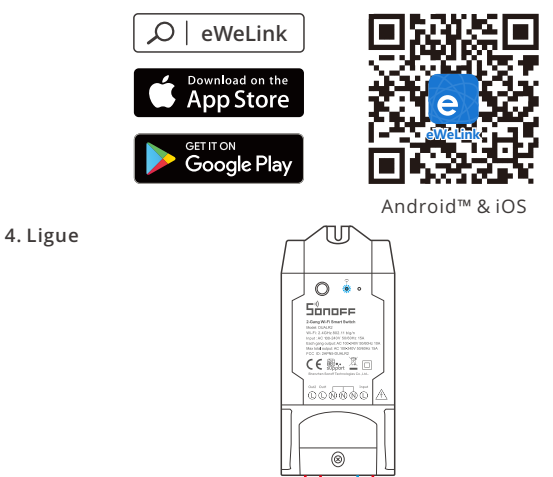

Após ligar o aparelho entrará em modo de pareamento(Touch) durante o primeiro uso. O indicador LED Wi-Fi mudará para um ciclo de dois flashes curtos e um longo.

O aparelho irá sair do modo de pareamento se a conexão com o Wi-Fi não for feita em até 3 minutos. Se você queira entrar nesse modo, por favor pressione Botão de emparelhamento 5 s até que o indicador LED do Wi-Fi mude para um círculo de dois flashes curtos e um longo em seguida solte.

#### 5. Adicione o aparelho

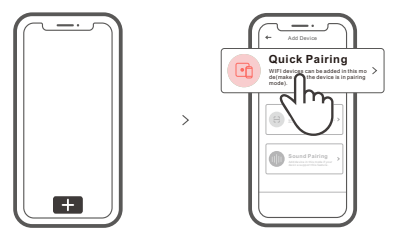

Toque "+" e selecione "Quick Pairing" então prossiga seguindo as instruções do aplicativo.

# Modo de pareamento compatível

Caso falhar ao entrar no modo de pareamento rápido (Touch), por favor tente o "modo de pareamento compatível" para parear.

Pressione botão de configuração por 5 segundos até o indicador LED Wi-Fi mudar para um ciclo de dois flashes curtos e um longo e solte. Pressione botão de configuração por 5 segundos novamente até o indicador LED Wi-Fi pisque rapidamente. Então o dispositivo entrará em modo de pareamento compatível.

**2** Toque "+" e selecione "Modo de pareamento compatível" no aplicativo.

Conecte o dispositivo móvel à conta Wi-Fi: ITEAD - \*\*\*\*\*\* e a senha:12345678, então volte ao aplicativo eWeLink e clique em "Próximo". Espere até que o pareamento esteja completo.

| Modelo                  | DUALR2                          |
|-------------------------|---------------------------------|
| Entrada                 | 100-240V AC 50/60Hz             |
| Saída                   | 100-240V AC 50/60Hz             |
| Carga Máx.              | 10A/2200W/Grupo 15A/3500W/Total |
| Wi-Fi                   | IEEE 802.11 b/g/n 2.4GHz        |
| Sistema de operação     | Android & iOS                   |
| Número de saídas        | 2                               |
| Temperatura de trabalho | -10°C~40°C                      |
| Material                | PC V0                           |
| Dimensão                | 114.5x52x32mm                   |

### Parâmetros do produto

#### Introdução ao produto

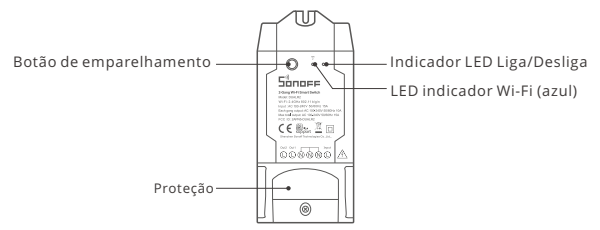

• O peso do dispositivo é inferior a 1 kg.

Recomenda-se uma altura de instalação inferior a 2 m.

## Instruções do status do indicador LED Wi-Fi

| Status do indicador LED                          | Descrição de status                                            |
|--------------------------------------------------|----------------------------------------------------------------|
| LED azul Piscando (um flash longo e dois curtos) | Modo de pareamento rápido                                      |
| LED azul acesa                                   | O dispositivo foi conectado com sucesso                        |
| LED azul pisque rapidamente                      | Modo de pareamento compatível                                  |
| LED azul pisca rapidamente uma vez               | Não foi possível encontrar o roteador                          |
| LED azul pisca rapidamente duas vezes            | Conectou-se ao roteador, mas falhou ao se<br>conectar ao wi-fi |
| LED azul pisca três vezes rapidamente            | Atualizando                                                    |

# Funções

Este dispositivo é um interruptorinteligente Wi-Fi de 2 saídas que permite ligar /desligar dispositivos remotamente, programá-los para ligar / desligar ou compartilhá-lo com suafamília para controlar juntos.

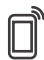

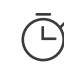

Controle pelo aplicativo

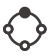

Programador de tempo

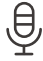

Controle por voz

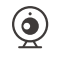

 $\ll$ 

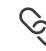

Cenas inteligentes

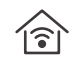

Controle LAN

Interligar

Modo de avanço

Características da câmera

39

Compartilhar controle

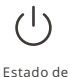

inicialização

### Mudar rede

Se você precisar alterar a rede, pressione e segure o botão de emparelhamento por 5s até que o indicador LED WI-Fi mude em um ciclo de duas piscadas curtas e uma longa e solte, então o dispositivo entra no modo de emparelhamento rápido e você pode emparelhar novamente.

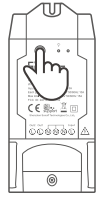

## Redefinição de fábrica

Excluir o dispositivo no aplicativo eWeLink indica que você o restaurou para a configuração defábrica.

# Problemas comuns

- Q: Por que o dispositivo fica "OFFLINE"?
- R: O novo dispositivo adicionado precisa de 1-2 minutos para se conectar ao roteador e Wi-Fi. Se continuar offline por um longo tempo, por favor verifique o problema pelo indicador Wi-Fi azul:
- 1. O indicador Wi-Fi azul pisca uma vez por segundo: significa que o dispositivo falhou ao se conectar ao seu Wi-fi
  - 1) Talvez tenha sido inserida a senha incorreta.
  - ② Talvez o seu dispositivo esteja muito longe do seu roteador ou há algo causando interferências, considere aproximar-se do roteador. Se falhar, por favor adicione novamente.
  - ③ O dispositivo não suporta Wi-Fi 5G, somente rede 2.4GHz.
  - ④ Talvez o filtro do endereço MAC esteja ativado. Por favor o desative.

Se nenhum dos métodos acima resolveu o problema, você pode através do seu celular criar um ponto de Wi-Fi e adicione o dispositivo novamente.

2. Indicador azul pisca duas vezes por segundo: significa que o dispositivo se conectou ao Wi-Fi, mas falhou em se conectar ao servidor.

Certifique-se de que a sua rede esteja estável. Se o indicador piscar duas vezes com frequência significa que sua rede está instável e não é um problema do produto. Se a internet está normal, tente desligar da energia e reinicie o dispositivo.

Este equipamento não tem direito à proteção contra interferência prejudicial e não pode causar interferência em sistemas devidamente autorizados.

# FCC Warning

Changes or modifications not expressly approved by the party responsible for compliance could avoid the user's authority to operate the equipment.

This device complies with part 15 of the FCC Rules. Operation is subject to the following two conditions: (1) This device may not cause harmful interference, and (2) this device must accept any interference received, including interference that may cause undesired operation.

#### FCC Radiation Exposure Statement:

This equipment complies with FCC radiation exposure limits set forth for an uncontrolled environment. This equipment should be installed and operated with minimum distance20cm between the radiator & your body. This transmitter must not be co-located or operating in conjunction with any other antenna or transmitter.

#### Note:

This equipment has been tested and found to comply with the limits for a Class B digital device, pursuant to part 15 of the FCC Rules. These limits are designed to provide reasonable protection against harmful interference in a residential installation. This equipment generates, uses and can radiate radio frequency energy and, if not installed and used in accordance with the instructions, may cause harmful interference to radio communications. However, there is no guarantee that interference will not occur in a particular installation. If this equipment does cause harmful interference to radio or television reception, which can be determined by turning the equipment off and on, the user is encouraged to try to correct the interference by one or more of the following measures:

- Reorient or relocate the receiving antenna.
- Increase the separation between the equipment and receiver.
- Connect the equipment into an outlet on a circuit different from that to which the receiver is connected.
- Consult the dealer or an experienced radio/TV technician for help.

Hereby, Shenzhen Sonoff Technologies Co., Ltd. declares that the radio equipment type DUALR2 is in compliance with Directive 2014/53/EU.The full text of the EU declaration of conformity is available at the following internet address:

#### https://sonoff.tech/usermanuals

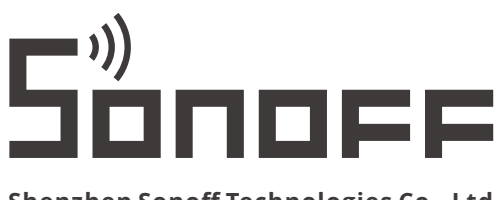

#### Shenzhen Sonoff Technologies Co., Ltd.

1001, BLDG8, Lianhua Industrial Park, shenzhen, GD, China ZIP code: 518000 \_\_\_\_\_ Website: sonoff.tech

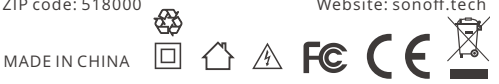